# マイページご利用ガイド

| マイページとは・新規会員登録 | P.2  | ログイン        | P.3  |
|----------------|------|-------------|------|
| マイページ画面の見方     | P.3  | 見積書発行       | P.5  |
| 再注文            | P.6  | 納品先情報の確認・変更 | P.8  |
| お客様情報の確認・変更    | P.10 | よくある質問      | P.11 |

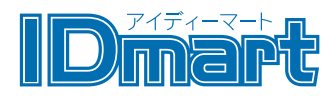

マイページは、ご注文の際に便利な機能やご注文状況等をいつでも WEB 上で確認することができる、お客様専用ページです。 お客様情報を登録・ログインする事で毎回の住所入力などの手間なく、スムーズにご注文頂けます。

「過去の注文を見たい」

「ご注文時に毎回会社名や住所を打つのが面倒」 「注文した商品の進捗どうなってるかな」 「配送先情報を変更したい」

などなど、様々な情報の更新や確認を一括して行うことができます。

#### 新規会員登録

会員登録フォームに必要事項を入力ください。 登録した情報は後から変更できます。

#### ●ユーザー ID

任意の会員番号(上限 20 桁)を入力してください。

※半角英数字と、[.][\_][-]のみ使用できます。

#### ●会社名 ●氏名 ●ご住所 ●E メール ●TEL ●FAX

ご注文者であるお客様の情報をご入力ください。

※作成するカードに記載する情報が異なる場合は、 ご注文フォームの特記事項よりご連絡ください。

#### ●パスワード

任意のパスワードを入力してください。

URL: http://mypage.kenbisha-id.aradas.co.jp/customer/

#### 必要情報を入力してください

送信内容は暗号化(SSL)して送信されますので、第3者に漏洩する事はございません。

#### お客様情報入力

| ユーザーID | ※半角英数字または[.][_]のみ使用できます       |
|--------|-------------------------------|
| 会社名    | 必須<br>*個人の方はお手数ですが、氏名をご入力ください |
| 氏名     | 必須<br>*フルネームで入力してください         |
| ご住所    |                               |
| Eメール   | 必須<br>*確認のため再度入力してください        |
| TEL    | ۵ (۲)                         |
| FAX    |                               |
| パスワード  | <b>必須</b><br>*確認のため再度入力してください |

登録したユーザー ID とパスワードを入力してください。

●**ユーザー ID を忘れた場合** お電話、またはお問合せフォームよりお問合せください。

TEL:大阪 06-6351-1766 東京 03-6228-3900 問合せフォーム:http://mypage.kenbisha-id.aradas.co.jp/contact/

#### ●パスワード忘れた場合

下記 URL よりパスワードを再設定してください。

パスワードの再設定: http://mypage.kenbisha-id.aradas.co.jp/customer/pass.php

# 

# ▼ログインしていないとき

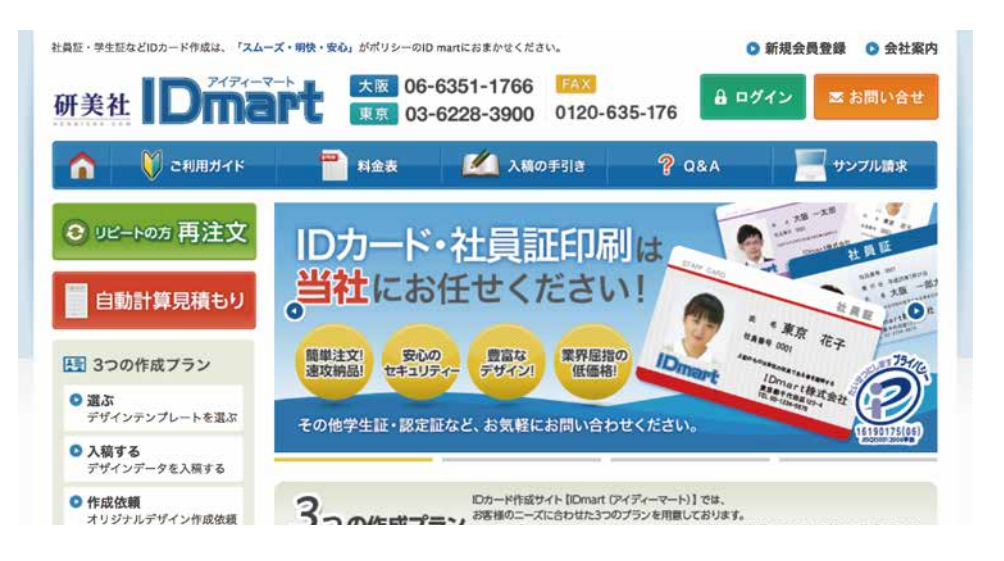

# ▼ログインしているとき(左側にユーザーメニューが表示されます。)

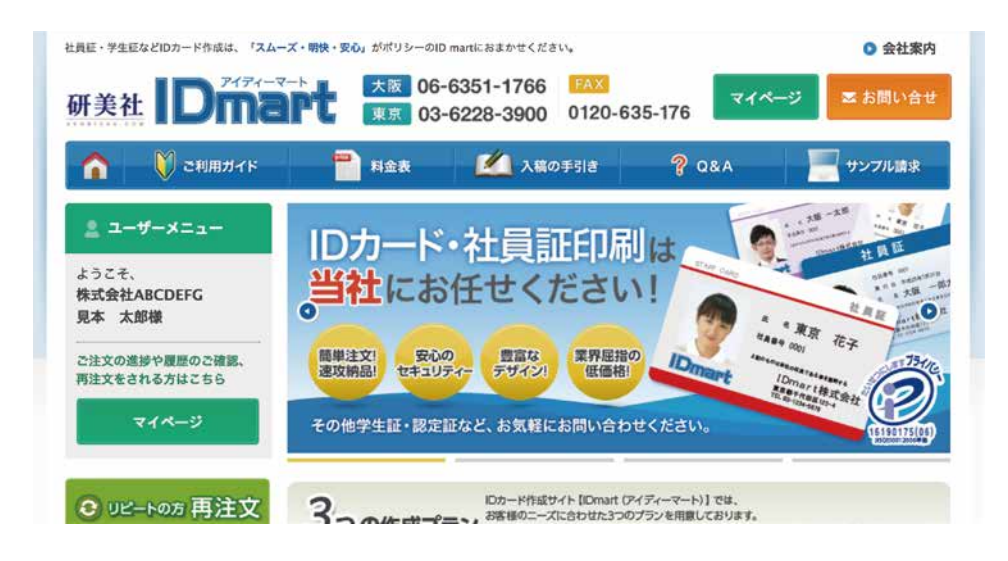

# マイページ画面の見方

各メニューの見方をご説明します。

### ●お知らせ

「データ入稿待ちが1件あります」や「入稿待ちが1件あります」など、 現在の注文の進行状況に応じたメッセージが表示されます。

# ●現在のご注文

現在ご注文いただいている案件の詳細や進捗状況が表示されます。

| ご注文状況のステ・ | ータス |                     |  |
|-----------|-----|---------------------|--|
| 注文受付      |     | 当社にてご注文受付を完了しました。   |  |
| データ入稿     |     | 当社にてデータチェックを完了しました。 |  |
| 入 金       |     | 当社にてご入金確認を完了しました。   |  |
| 印刷        |     | 印刷作業進行中です。          |  |
| 出荷        |     | 出荷手配を完了しました。        |  |
|           |     |                     |  |

# ●各種ボタン

| □= 詳細表示        | ご注文内容の詳細が表示されます。                                       |
|----------------|--------------------------------------------------------|
| ▶ お問い合わせ       | お問い合わせフォームが表示されます。                                     |
| 見積書発行          | 同案件(リピート発行)の見積書発行ができます。 →詳しくはP.05へ                     |
| 再注文            | 同案件(リピート発行)の再注文ができます。 →詳しくはP.06へ                       |
| <b>《</b> 納品先変更 | ご注文後の納品先変更ができます。 →詳しくは P.08へ                           |
| 1 データ入稿        | データ入稿ができます。                                            |
| Excel ダウンロード   | お客様専用のExcel作成フォーマットをダウンロードできます。<br>※フォーマットが登録されている場合のみ |
| ■/// 商品を表示     | 商品画像を表示します。<br>※商品画像が登録されている場合のみ                       |
| ラレジット<br>決済    | クレジット決済のお手続きができます。<br>※お支払方法「クレジット」ご選択の場合のみ            |

# お知らせ

▶ 2017.08.08 データ入稿待ちが1件あります

> 2017.08.08 入金待ちが1件あります

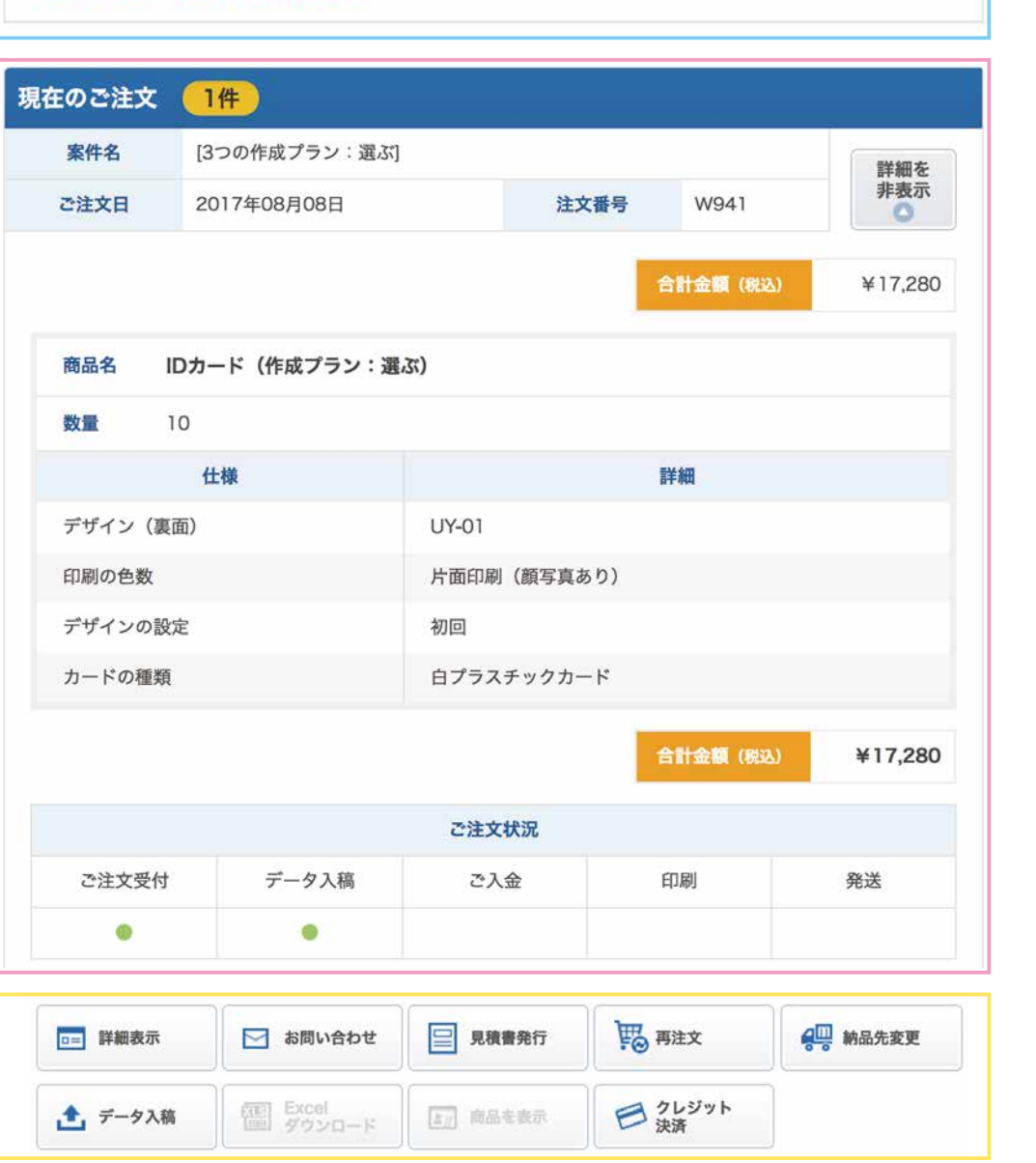

# 見積書発行

こちらは「リピート発行の見積りがすぐに欲しい」という場合に便利な機能です。 マイページ内の注文履歴にある「見積書発行」ボタンより見積書発行いただけます。

※リピート発行ではない場合、仕様変更がある場合は、こちらから見積書発行できません。 その場合は、恐れ入りますが担当者までお問い合わせください。

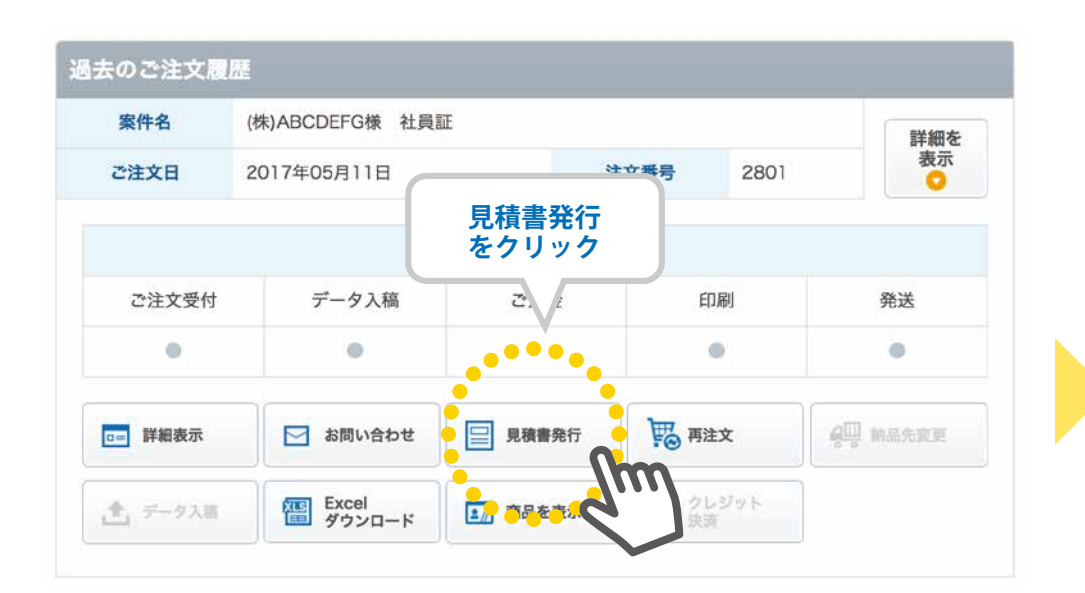

(1) 注文履歴の「見積書発行」を選択してください。

(2) 見積書発行の画面で、「数量」を入力してください。

(3) お支払い方法を選択してください。

(4)「確認画面」へ進み、問題なければ「見積書発行」で PDF がダウンロードされます。

※見積り内容のメールが自動送信されますのでご確認ください。

※仕様内容や、数量によって、見積書が発行できない場合がございます。 その場合は、恐れ入りますが担当者までお問い合わせください。

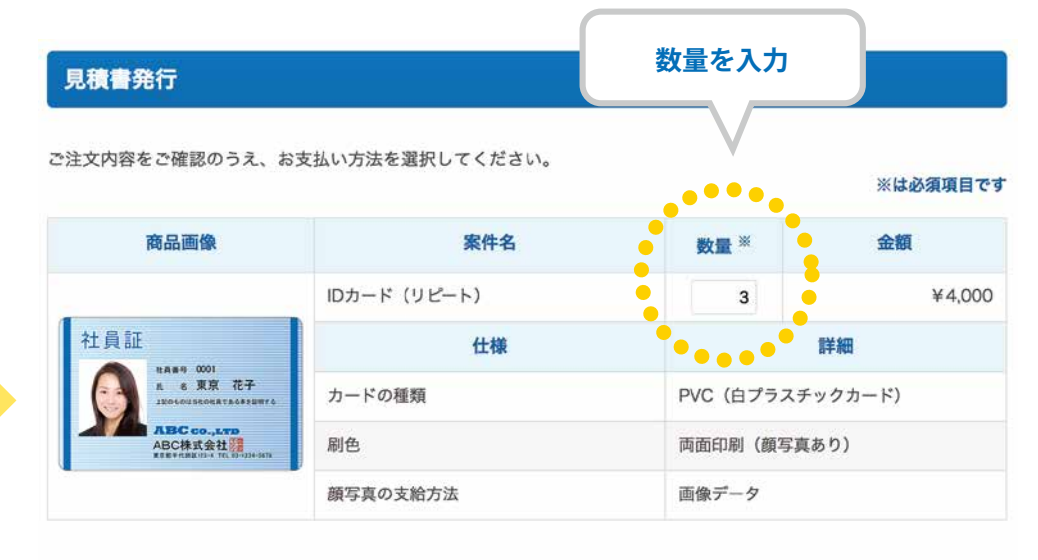

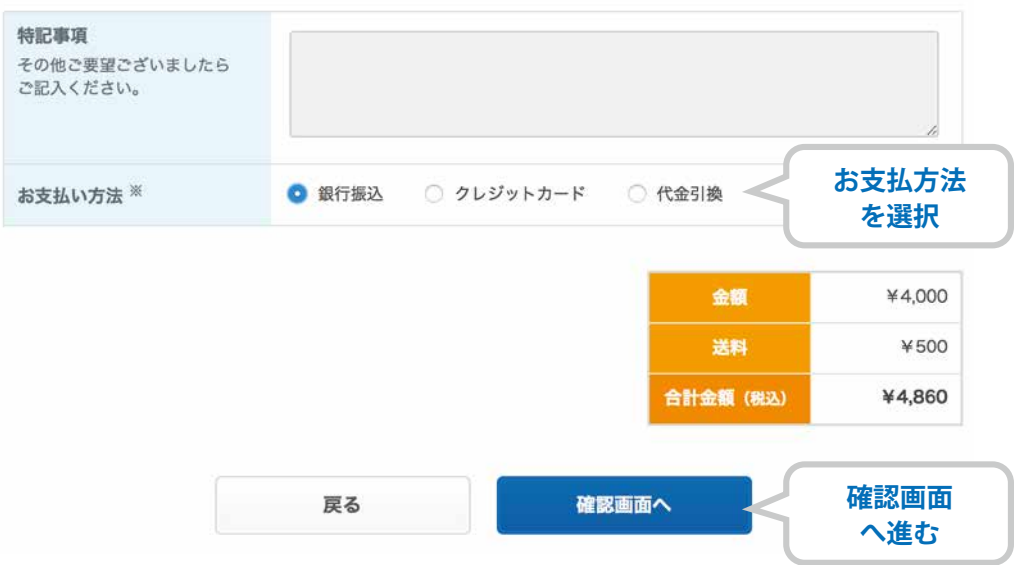

#### ●前回と同じ仕様で再注文したい

上記の場合は、マイページ内の注文履歴にある「再注文」ボタンよりお申し込みいただけます。

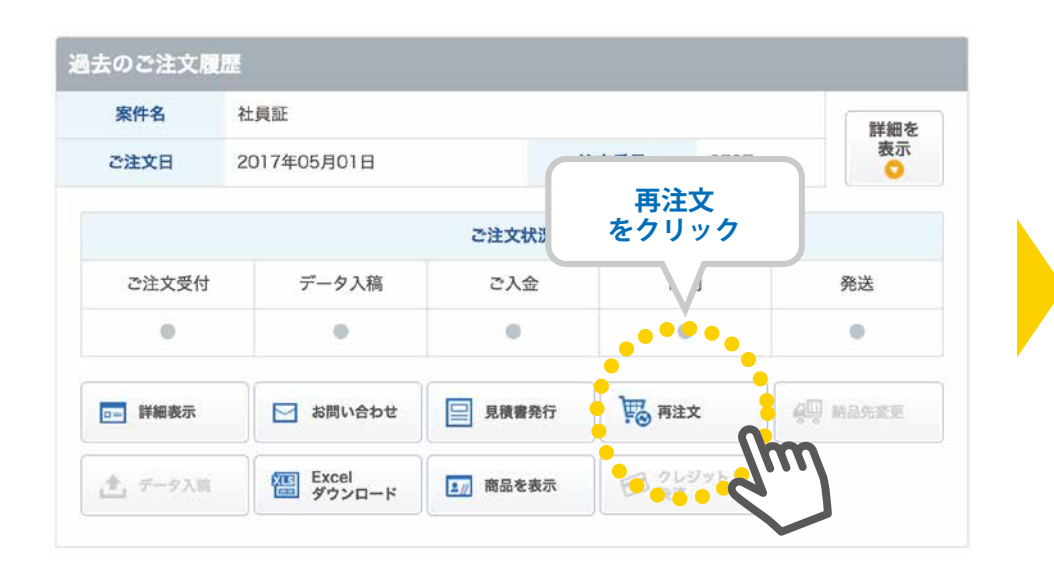

(1) 数量を入力してください。

※入力された数量によっては、料金が表示されない場合がございます。 その場合は、ご注文内容確認次第、担当者よりご連絡いたします。

(2)納品先を選択してください。

※別の宛先へ送る場合は、先に「納品先情報の確認・変更」ページにて 新規納品先を登録してください。

(3) お支払い方法を選択してください。

※表示以外のお支払い方法をご希望の場合は、担当者までご相談ください。

(4)「確認画面」に進み、記載内容に問題なければ「注文確定」して完了です。

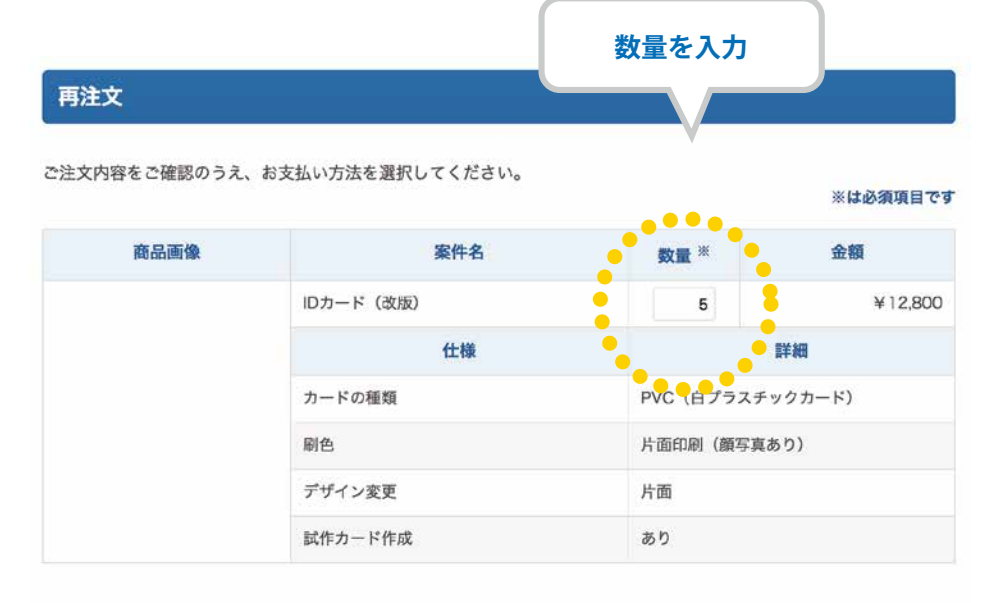

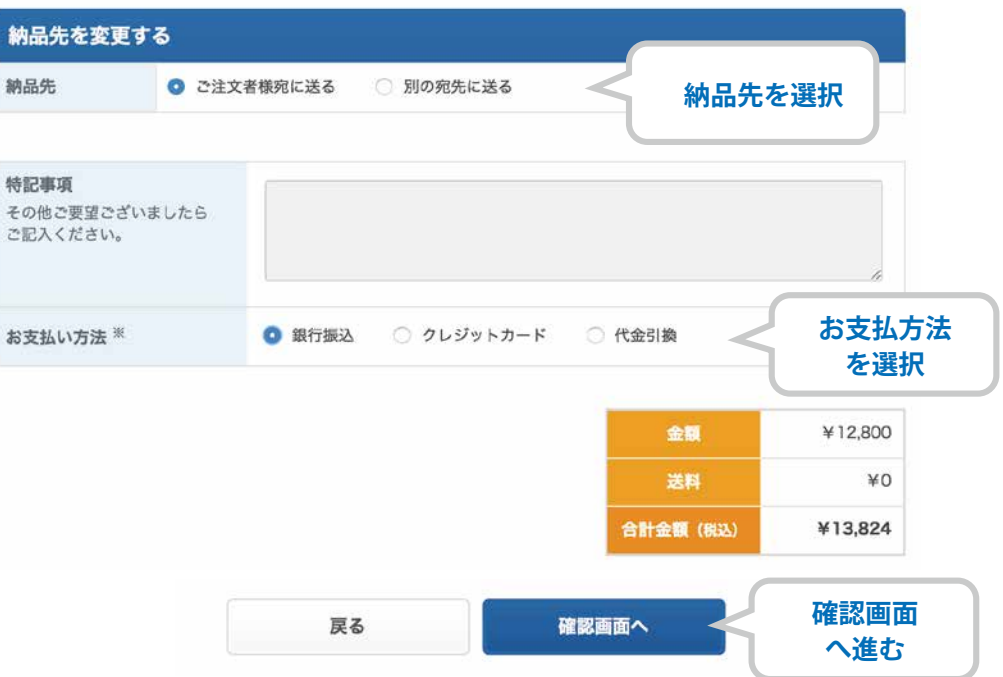

#### ●仕様を変更したい

#### ●マイページ内の注文履歴に残っていない

上記の場合はマイページ内から再注文ができませんので、恐れ入りますが従来の再注文フォームよりお申し込みください。

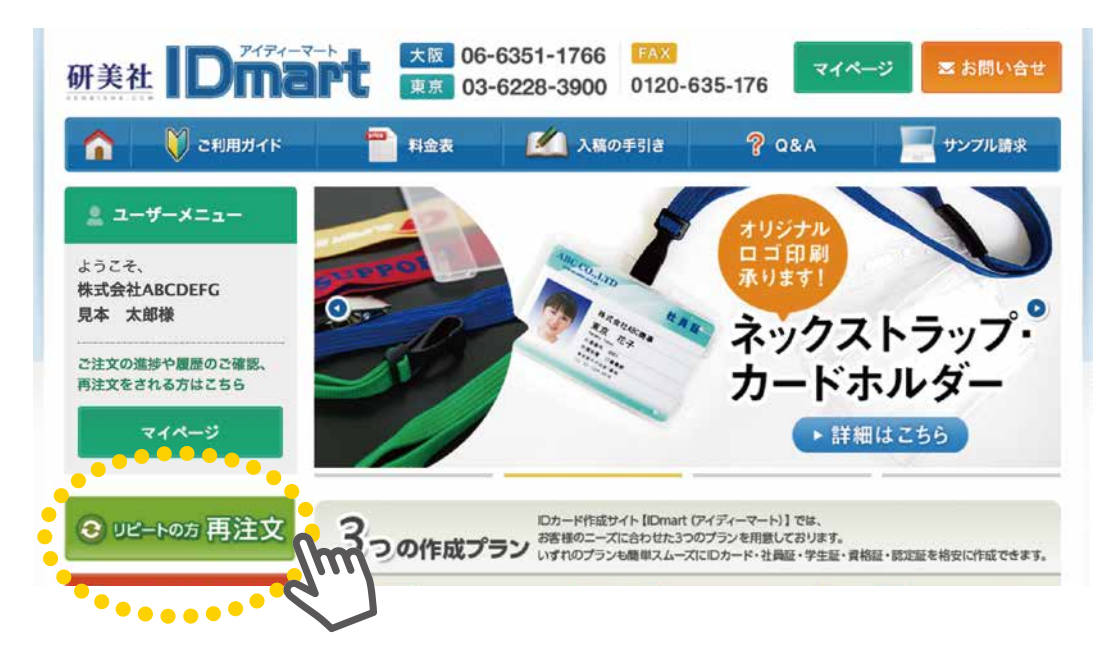

- (1)「枚数」を入力してください。
- (2)「お客様情報」「納品先情報」「送信データ入稿」に必要事項をご入力ください。

※ログイン時は「お客様情報」に登録された内容が自動的に反映されます。

※お客様情報の内容に変更がある場合は、

「お客様情報の確認・変更」ページより登録内容を変更してください。

※納品先情報で「別の宛先へ送る」場合は、

先に「納品先情報の確認・変更」ページにて新規納品先を登録してください。

(3) 仕様の変更などございましたら「特記事項」にてお知らせください。

(4)「内容確認画面」に進み、記載内容に問題なければ「送信する」で完了です。

|        | 送信内容は           | e号化(SSI)1.7        | 「送信されますの?     | 5 第3来に溜く | 油する事けでざいません            |
|--------|-----------------|--------------------|---------------|----------|------------------------|
|        | 2101 J. J. G. H | B - 5 10 (33C) 0 4 |               |          | 27 9 m m C C V S C 100 |
| 注文内容のこ | 確認              |                    | 447           |          |                        |
| X8X    | 10 A            | 5).                | EX.           |          |                        |
| 客様情報入力 | 1               |                    |               |          |                        |
| 会社名    | 03              | 株式会社ABCD           | EFG           |          |                        |
|        | *               | 個人の方はお手            | 数ですが、氏名をご     | 入力ください   |                        |
| 氏名     | 必須              | 見本 太郎              |               |          | *フルネームで入力してください        |
| ご住所    | 必須              | - 002              | 4             |          |                        |
| $\sim$ |                 | 5点+b<br>030        | 100           | $\sim$   | $\sim\sim\sim$         |
| AX     |                 | 1-1                |               |          |                        |
| は支払い方法 | 必須              | 代金引換(ご注            | 文金額 ¥10,000 以 | 上は代引手数料  | (無料) 😥                 |
| 特記事項   |                 |                    |               |          |                        |
|        |                 |                    |               |          |                        |
|        |                 |                    |               |          |                        |

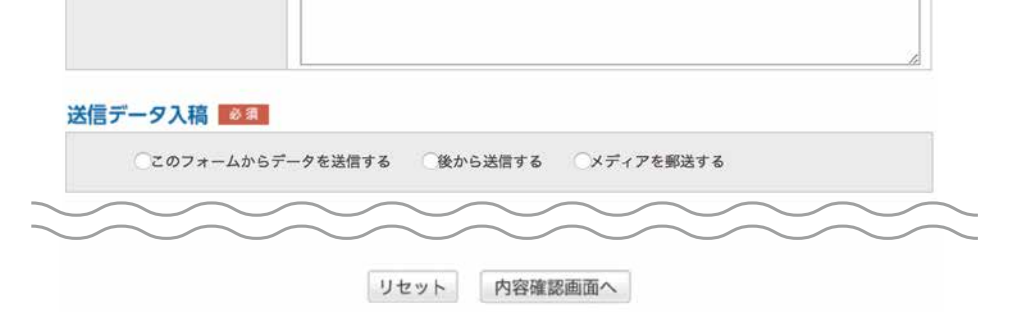

新規納品先の登録や、登録情報の確認・変更を行えます。

### ●新しい納品先を登録したい

| 1.20                                                       | 用在内下計立   | 1/4                |         |            | 納品先を新規 |
|------------------------------------------------------------|----------|--------------------|---------|------------|--------|
| 過去の注文履歴                                                    | 現在のご注文   |                    |         |            |        |
| や安祥連邦の                                                     | 案件名      | ABCDEFG様 社員証       | (43     |            | 納品先    |
| a 40 各 (家 ) 報 (1) 和 20 名 名 名 名 名 名 名 名 名 名 名 名 名 名 名 名 名 名 | で注文日     | 2017年06月01日        | 注       | 文番号        | 相示等    |
| ションの日本である                                                  |          |                    | ご注文状況   |            |        |
| 確認·変更                                                      | ご注文受付    | データ入稿              | ご入金     | 印刷         | 郵便番号   |
| Salvebe                                                    | •        |                    |         | •          | ご住所    |
|                                                            | □□ 詳細表示  | 🖂 お問い合わせ           | □ 見積書発行 | 第二 再注文     | TEL    |
| 枘品先情報の確認・変更<br>をクリック                                       |          | () Excel<br>ダウンロード | ▲ 商品を表示 | 日クレジ<br>決済 | 備考     |
|                                                            |          |                    |         |            |        |
|                                                            | 過去のご注文履歴 |                    |         |            |        |
|                                                            |          |                    |         |            |        |
|                                                            |          | ++                 |         |            |        |
| (1) マイベージ左メニ                                               | ユーの「納品先」 | <b>育報の確認・変</b>     | 更」を選択   |            | 現在の納品先 |

※こちらの備考欄に注文内容などを入力されても、 当社には送信されませんのでご注意ください。

(3)「登録する」を選択して、下の一覧に追加されれば完了です。

| 附品先を新規登録           | 录    |                           |   |              |                    |             |
|--------------------|------|---------------------------|---|--------------|--------------------|-------------|
| 购品先                | 必有   | 株式会社ABCDEFG 京都支店          |   | <            | 必要事項               | を入力         |
| 但当者                | 必須   | 京都 太郎                     |   |              |                    |             |
| 部便番号               | 必須   | 000 - 0000                |   |              |                    |             |
| ご住所                | 必要   | 京都府京都市下京区1-2-3            |   |              |                    |             |
| TEL.               | 07   | 00 - 0000 - 0000          |   |              |                    |             |
|                    |      | 登録する                      |   | <            | メモなどる<br>ご入力く†<br> | あれば<br>ごさい。 |
| 見在の納品先情幸           | 级 3件 |                           |   | <            | 登録する<br>-覧に追加さ     | ると<br>わます   |
| 納品先<br>担当者名        |      | 郵便番号<br>住所                |   | TEL          | 編集                 |             |
| k式会社ABCDEFG<br>置支店 | 名古   | 〒000-0000<br>愛知県名古屋市1-2-3 | c | 00-0000-0000 | 変更する               |             |
| 名古屋 太郎             |      |                           |   |              |                    |             |

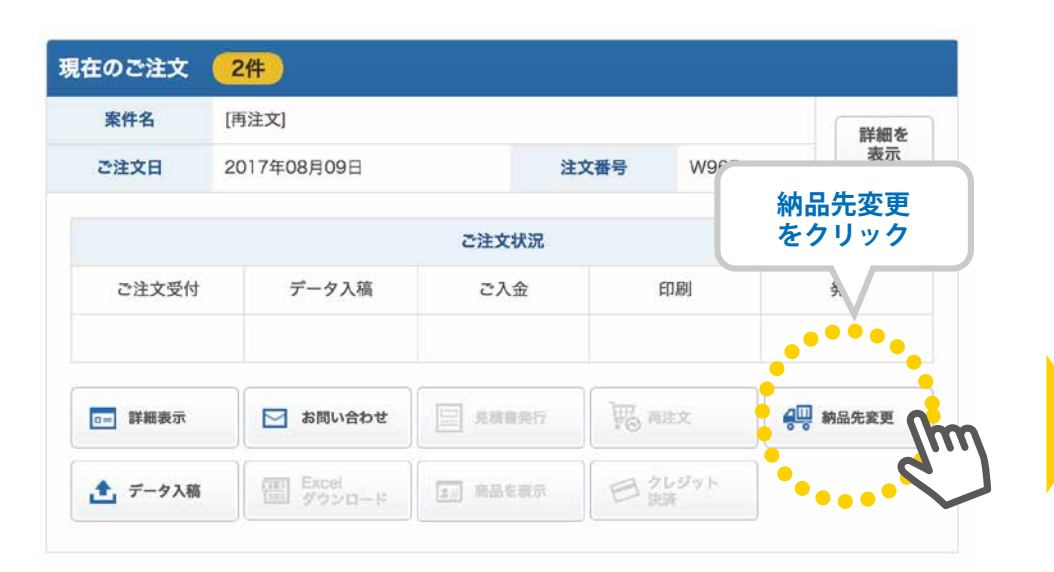

## ●注文後、納品先を変更したい。

- (1) 注文履歴の「納品先変更」を選択してください。
- (2)「納品先変更」の画面にて変更する納品先を選択してください。

※現在の納品先情報に納品先が表示されない場合は、 先に「納品先情報の確認・変更」ページにて新規納品先を登録してください。

(3)「変更する」を選択して完了です。

#### 納品先変更

#### 現在の納品先情報 3件

#### ※ご注文完了後、複数納品先の<件数>を変更される際は直接担当者までお問い合わせください。

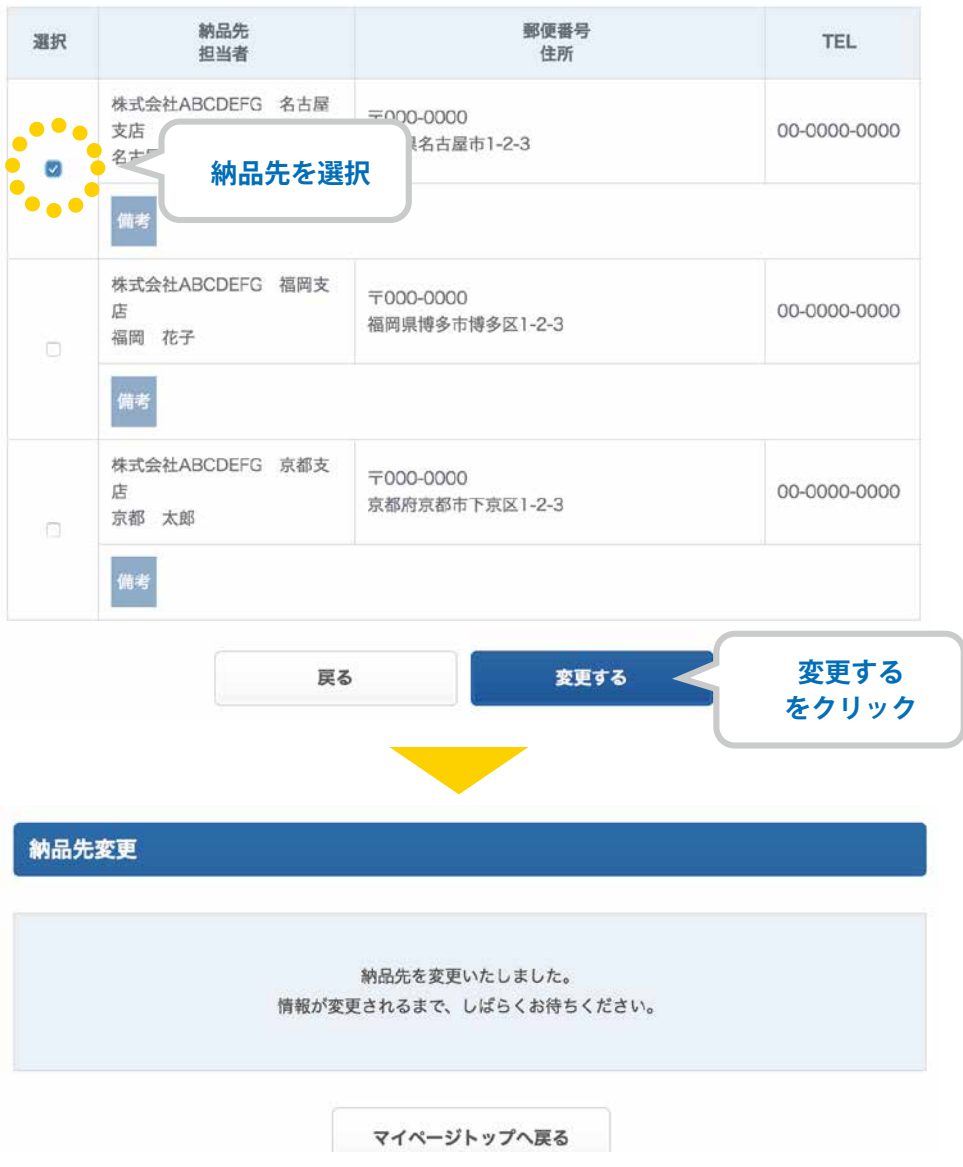

登録されたユーザー ID、住所など、お客様情報の確認や変更を行えます。また、パスワードの変更も可能です。

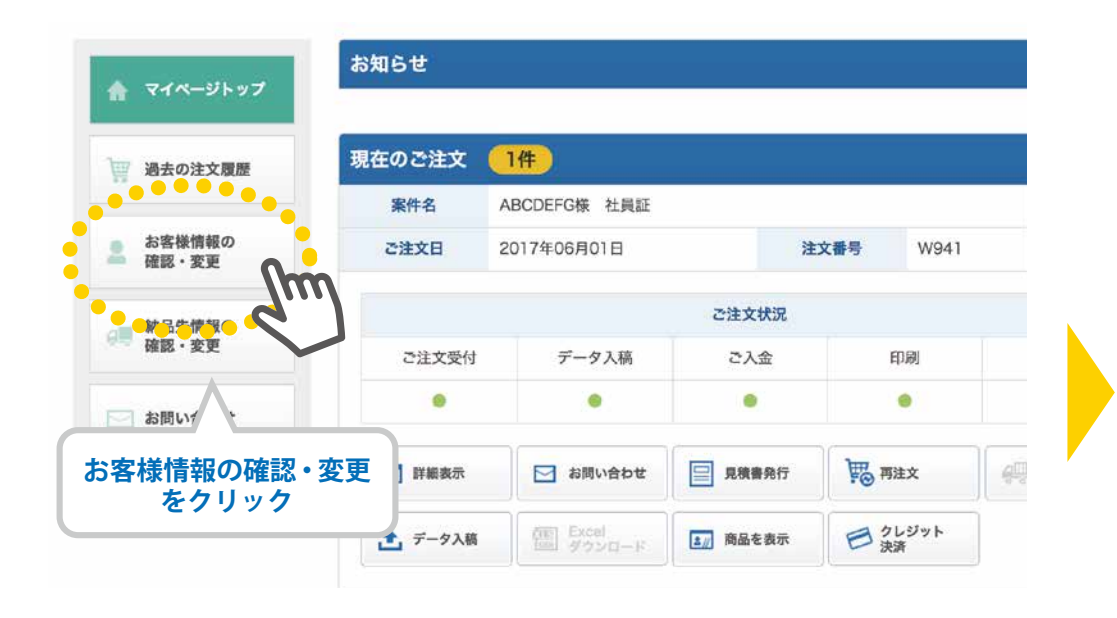

# ●登録内容を変更したい

- (1) マイページ左メニューの「お客様情報の確認・変更」を選択
- (2)「お客様情報の確認・変更」の画面にて変更内容を入力してください。
- (3)「登録する」を選択して、「登録しました」の表示が出れば完了です。

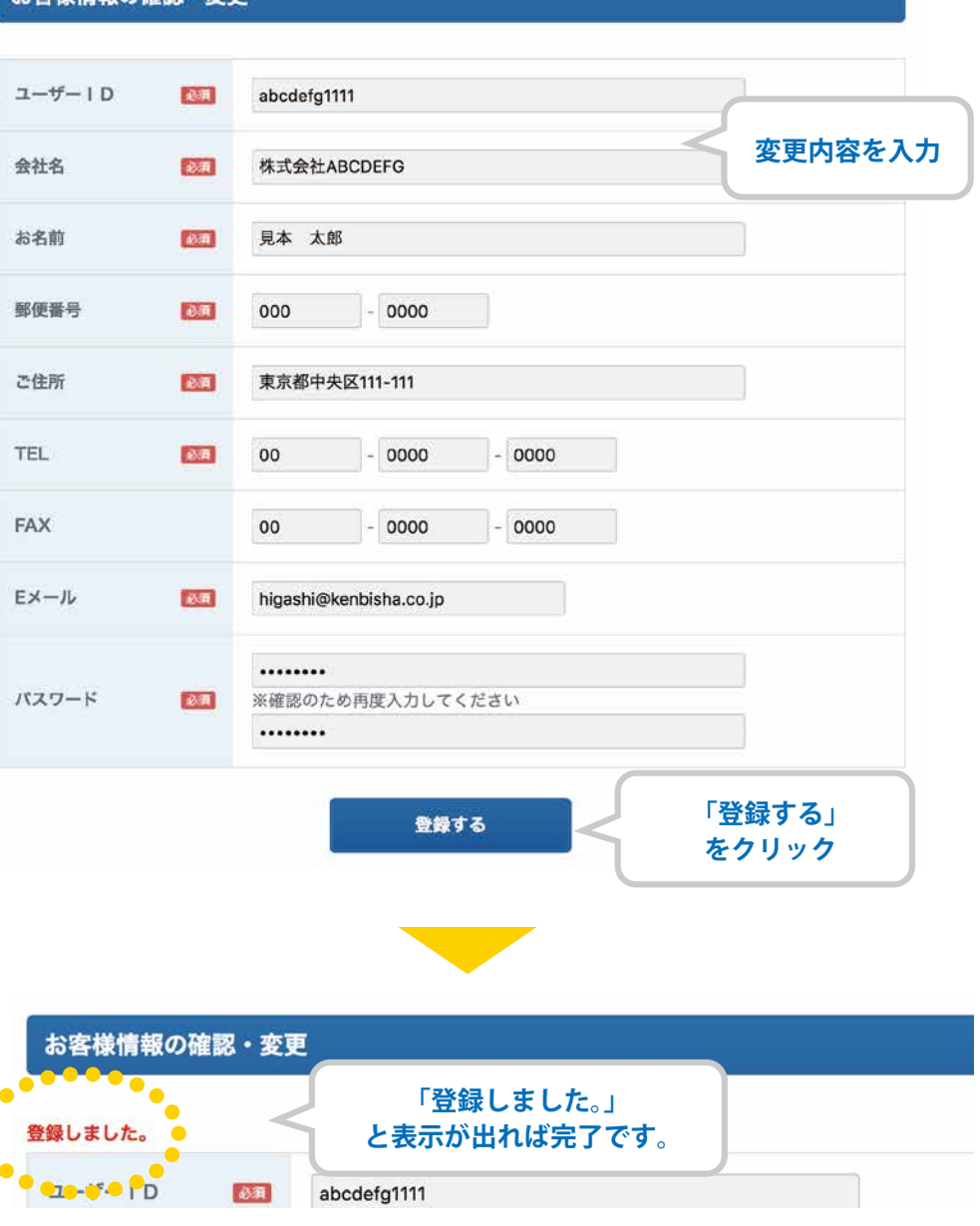

#### お客様情報の確認・変更

| 会員登録をしないと注文できないのですか?                      | はい。<br>会員登録を行うことで、毎回お客様情報入力の手間がなくスムーズにご注文いただけます。<br>また、現在の注文状況を一目で確認できるなど、様々なメリットがございます。<br>※サンプル請求、お問い合わせ、データ送信フォームご利用の際は、会員登録は任意です。   |
|-------------------------------------------|----------------------------------------------------------------------------------------------------|
| 登録した ID とパスワードを忘れてしまいました。<br>どうしたらいいですか ? | ご登録いただいた ID とメールアドレスから、パスワードの再発行が可能です。<br>ログイン画面の下部をご確認ください。<br>尚、ID・パスワードの両方を忘れてしまった場合は、<br>お手数ですが問い合わせフォームよりお問い合わせください。担当者よりご連絡いたします。 |
| ログアウト方法を教えてください。                          | ログアウトの手順は下記の通りです。<br>①TOP ページ右上の「マイページ」ボタンをクリック(マイページ画面に移動します)<br>②マイページ画面右上の「ログアウト」ボタンをクリック                                            |
| 退会したいのですが・・・                              | 恐れ入りますが、お問い合わせフォームよりお問い合わせください。                                                                                                    |
| データ入稿したのに、お知らせに「入稿待ち」と出ています・・・・           | 申し訳ございません。<br>当社にてデータチェック作業がございますため、反映には時間がかかる場合がございます。                                                                                 |
| 注文内容を間違えてしまいました。変更できますか?                  | マイページからご注文内容の変更は受付できません。<br>お手数ですが、担当者までお問い合わせください。                                                                                     |
| データに変更があり、再入稿したいのですが・・・・                  | 作業の進行状況によって、入稿データの差し替えがお受けできない場合がございます。<br>一度、担当者までお問い合わせください。                                                                          |
| 注文のキャンセルはできますか?                           | マイページからご注文キャンセルは受付できません。<br>一度、担当者までお問い合わせください。<br>※作業の進行状況によって、キャンセル料が発生する場合がございます。                                                    |
| 注文済みの商品の請求書・納品書を再発行したいです。                 | マイページから請求書・納品書の再発行はできません。<br>お手数ですが、担当者までお問い合わせください。                                                                                    |